#### 2-2. Select the Keyboard Channel

#### Notice:

- Please skip this section if the keyboard is the one-channel version.

1) The two-channel switch is located on the back of the keyboard. Select Channel "1" or "2". 2) Put the batteries into the battery case.

2-3. Select the Mouse Channel

#### Notice:

- Please skip this section if the mouse is the one-channel version.

1) The two-channel switch is located at the back of the mouse. Select Channel "1" or "2". 2) Put the batteries into the battery case.

- 2-4. Link the Wireless Keyboard and the Wireless Optical Mouse with the Receiver 1) Please turn on your PC. The LED indicator on the receiver will light.
  - 2) Press the ID Link Button on the receiver and the LED indicator will blink. The receiver is ready to automatically link with the keyboard and the mouse.
  - 3) Press the ID Link Buttons of the keyboard and the mouse.
  - 4) The LED indicator on the receiver is light while you successfully finish the keyboard and the mouse linkage.
  - 5) The LED indicator of the receiver will blink while you use the keyboard or the mouse.
  - 6) If youneed to re-link the mouse, the keyboard or after changing the batteries, please repeat the steps  $2 \sim 3$ .
  - 7) If the selected channel is interfered by other wireless-mouse or keyboard users nearby, please change the Link ID byre-linkage or select the other channel immediately. 8) There are 256 changeable IDs for each channel.

# 3. Install Driver

- 3-1. Notice
  - 1) The driver supports Windows 95, Windows 98, Windows NT, Windows 2000, Windows ME and Windows XP.
  - 2) The driver may be automatically installed.
  - 3) The driver CD-ROM contents the drivers of the keyboard and the mouse. Please select to install the keyboard driver or the mouse driver at the pop-up window.

# 3-2. Install Keyboard Driver

- 1) Insert the driver CD-ROM to your PC. 2) If the driver does not be automatically installed, please double click the ÷ file "Menu.exe" and follow the setup instructions to complete the menu driver installation.
- 3) A Keyboard Settingicon will appear on the taskbar of Windows after you successfully finish the installation. 4) You can double click the Keyboard Setting

to set the keyboard functions.

icon and follow the selection instructions

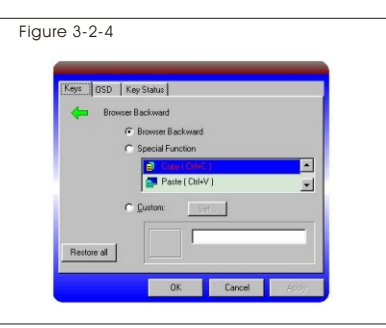

3-3. Introduction of Hot Kevs

Notice:

- The keyboard hot keys may be different due to various keyboard models. There are two versions of hot keys as below.

(FFFFF

1) Version I: 19 easy hot keys of Internet and Multimedia control

Figure 3-3-1

⇒

 $\otimes$ 

Æ Þ

Web Backward

Web Forward

Web Stop

Web Refresh

Web Search

Web Favorites

Web Home

- (1) Web Backward
- (2) Web Forward
- (3) Web Stop (4) Web Refresh
- (5) Web Search
- (6) Web Favorites
- (7) Web Home
- (8) E-mail (9) PC Sleep
- (10) My Computer
- (11) Calculator
- (12) Mute
- (13) Volume Down (14) Volume Up
- (15) Play/Pause
- (16) Stop
- (17) Fast Backward
- (18) Fast Forward
- (19) Media Player

# 2) Version II: 15 easy hot keys of Internet and Multimedia control

(1) Web Home (2) E-mail (3) Web Backward (4) Web Forward (5) Web Search (6) Web Refresh (7) Web Favorites (8) Web Stop (9) Mute (10) Volume Down (11) Volume Up (12) Stop (13) Fast Backward (14) Play/Pause (15) Fast Forward

| Figure 3-3-2                                       |               |           |            |                   |              |  |  |  |  |
|----------------------------------------------------|---------------|-----------|------------|-------------------|--------------|--|--|--|--|
| 15 Easy Hot Keys of the Internet Wireless Keyboard |               |           |            |                   |              |  |  |  |  |
| 企                                                  | Web Home      | $\bowtie$ | E-mail     | $\Leftrightarrow$ | Web Backward |  |  |  |  |
| ⇒                                                  | Web Forward   | Q         | Web Search | Ð                 | Web Refresh  |  |  |  |  |
|                                                    | Web Favorites | $\otimes$ | Web Stop   | $\bowtie$         | Mute         |  |  |  |  |
| □-                                                 | Volume Down   | □+        | Volume Up  |                   | Stop         |  |  |  |  |
|                                                    | Fast Backward | ⊳/∎       | Play/Pause | $\bowtie$         | Fast Forward |  |  |  |  |

menu

19 Easy Hot Keys of the Internet Wireless Keyboard

E-mail

PC Sleep

My Computer

U- Volume Down

+ Volume Up

Calculato

🔀 Mute

▷\I Play/Pause

Fast Backward

Fast Forward

Media Player

Stop

609

### 3-4. Install Mouse Driver

- 1) Insert the driver CD-ROM to your PC.
- 2) If the driver does not automatically installed, please double click the file "Menu.exe" and follow the setup instructions to complete the driver installation.
- 3) A Mouse Setting icon will appear on the taskbar of Windows after you successfully finish 🚸 the installation.
- 4) You can double click the Mouse Setting icon and follow the selection instructions to set the mouse Button functions.

| FI~F10 Auto Scroll Backspace Close Application Control Lock Control Panel Copy Cut Delete Double Click | Down Drag Lock End Enter Esc Explorer Find File Home Horizontal Wheel | Interent Explorer<br>Backward Interent Explorer<br>Forward Lanuch Default<br>Browser Lanuch Default<br>E-mail Left Maximize Windows Middle Button | Minimize All<br>Windows Minimize<br>Windows Page Down Page Up Paste Redo Right Run Shift Lock | Space Start Menu System Help System Property Tab Undo Minimize All Windows Universal Scroll Universal Zoom Up | Version : 1.1 | 4 System Default<br>5 System Default<br>1 System Default<br>System Default<br>2 System Default | *<br>*<br> |
|----------------------------------------------------------------------------------------------------|-----------------------------------------------------------------------|----------------------------------------------------------------------------------------------------|-----------------------------------------------------------------------------------------------|----------------------------------------------------------------------------------------------------|---------------|------------------------------------------------------------------------------------------------|------------|
|                                                                                                    |                                                                       |                                                                                                    |                                                                                               |                                                                                                    |               | Fiaure                                                                                         | 3-4-5      |

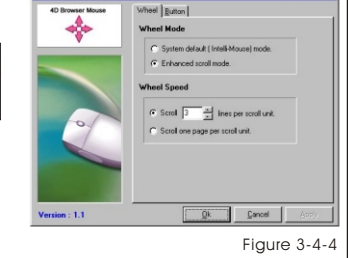

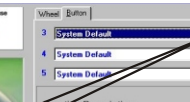

- 4. Optional Charging Modes for Wireless Optical Mouse Notice:
  - Ni-MH rechargeable batteries are recommended.
  - There are three chargemodes for the rechargeable version.
  - Please skip this section if your mouse is not rechargeable. (Some mice may provide only one charge mode.)
  - Recommendation: Pleasedo not use the mouse during charge periods.
  - 4-1. Charge from PC
    - Connect the mouse to the USB port of the PC with the USB to DC cable.
  - 4-2. Charge from Adaptor
  - Connect the mouse with the AC to DC adaptor. 4-3. Charge from Receiver

Place the rechargeable mouse on the receiver and then connect the receiver with the AC to DC adaptor.

# 5. Battery Notice

- 1) At the first time of usage, please charge the AAA batteries at least 6 to 8 hours or 10 to 12 hours for the AA batteries.
- 2) The LED indicator or the scroll wheel on the mouse will light while the mouse is low battery. Please change or recharge the batteries immediately.
- 3) If the keyboard is in the status of low battery, the LED indicator on the keyboard will be light while typing any key and a low-battery icon will appear on the taskbar of Windows. Please change the batteries immediately.
- 4) Click any button of the keyboard or the mouse or press the scroll wheel to wake up the keyboard or the mouse while they are in the sleeping mode.

# Internet Wireless Keyboard Combo with Wireless Optical Mouse User's Quick Guide

#### Notice:

Federal Communications Commission (FCC) requirements, Part 15

This equipment has beentested and found tocomply with the limits for a class Bdigital device, pursuant topart 15 of the FCC Rules. These limits are designed to provide reasonable protection against harmful interference in a residential installation. This equipment generates, uses and can radiate radiofrequency energy and, if not installed andused in accordance with the instructions, may cause harmful interference to radio communications. However, there is no guarantee that interference will not occur in a particular installation. If this equipmentdoes cause harmful interference to radio or television reception, which can be determined by turning the equipment off and on, the user is encouraged to try to correct the interference by one or more of the following measures:

- --Reorient or relocate thereceiving antenna.
- --Increase the separation between the equipment and receiver.
- --Connect the equipment into an outlet on a circuit different from that to which there ever is connected.
- --Consult the dealer oran experienced radio/TV technician for help.

CAUTION: Any changes of modifications not expressly approved by the grantee of this device could void the users authority to operate the equipment.

This device complies with Part 15 of the FCC Rules. Operation is subject to the following two conditions: (1) this device may not cause harmful interference, and(2) this device must accept any interference received, including interference that may cause undesired operation.

Congratulations on your purchase of the Combination of Internet Wireless Keyboard and Wireless Optical Mouse. Please carefully read the User's Quick Guide to learn about the installation and the powerful functions of your new Internet Wireless Keyboard with Wireless Optical Mouse.

#### 1. Contents of Package 1. Contents of Package

1)Internet Wireless Keyboard
2)Wireless Optical Mouse
3)Receiver (with PS/2 connectors)
4)Batteries for Keyboard: AA x2 or x3
5)Rechargeable Batteries for Wireless Optical Mouse: AA or AAAx 2
6)Driver CD-ROM
7)User's Quick Guide

Optional Parts for Wireless Optical Mouse (The optional parts may be different due to various wireless optical mice.) 1) AC to DC Adaptor 2) USB to DC Cable

### 2. Install Hardware

- Notice:
- The locations of the channelswitch and the link button may be different due to various keyboard shapes.
- Some models may be designed as one-channel version, which will not have a channel switch.
- 2-1. Install the Receiver with PS/2 Connectors
- 1) Please turn off your PC.
- 2) Plug the mouse PS/2 connector (green) on the receiver into the PS/2 mouse port of the PC.
- 3) Plug the keyboard PS/2 connector (purple) on the receiver into the PS/2 keyboard port of the PC.

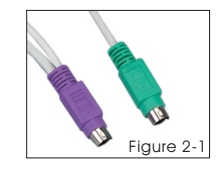